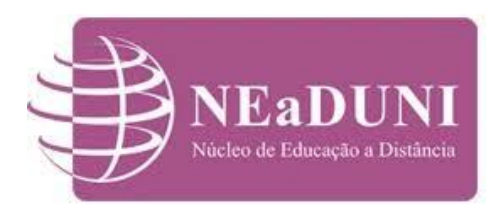

# Como acessar o AVA UNIOESTE

Siga as instruções para o acesso.

# Acesse o link <u>https://ava.unioeste.br/</u> no navegador

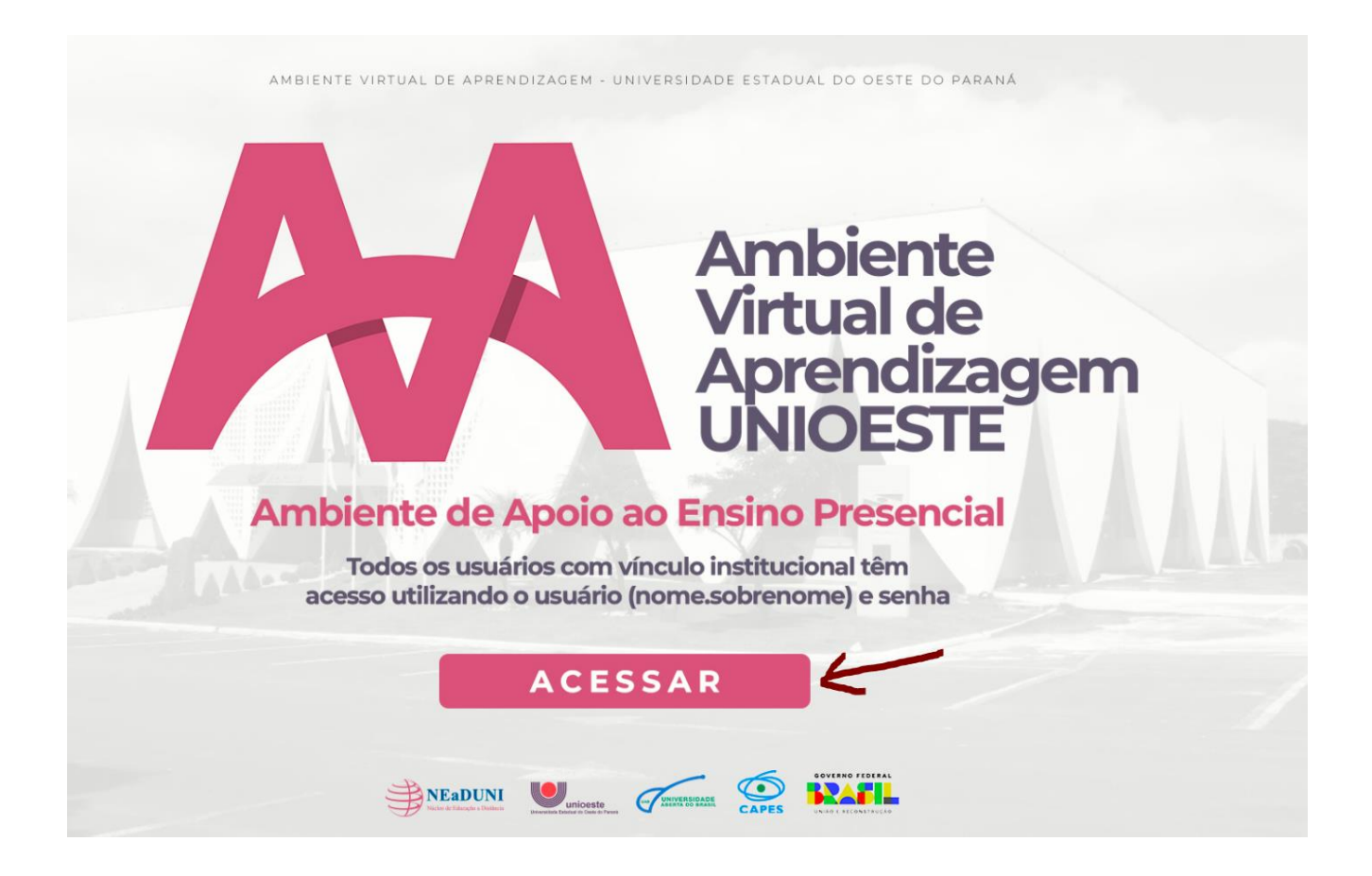

Clique na opção "ACESSAR" conforme imagem acima.

|                                                      | Esqueceu o seu usuário ou senha?                                 |
|------------------------------------------------------|------------------------------------------------------------------|
| aluno.vestibular                                     | O uso de Cookies deve ser permitido no seu<br>navegador 🤕        |
| Lembrar identificação de usuário                     | ]                                                                |
| 2 Acessar                                            |                                                                  |
|                                                      |                                                                  |
| Esta é a sua primeira vez aqui?                      | 3                                                                |
| Quem pode acessar?                                   |                                                                  |
| Acadêmicos, professores, tutores e/ou pessoas autori | zadas e vinculadas à UNIOESTE <mark>. Consulte seu Login!</mark> |
| Primeiro acesso?<br>Clique aqui para se cadastrar!   |                                                                  |

# **Observe a imagem acima**

No indicativo 1: Digite o seu usuário e a senha, os mesmos utilizados para a inscrição.

Observe que o usuário é composto por nome.sobrenome

No indicativo 2: Clique em "Acessar" para confirmar. Clique APENAS UMA VEZ e aguarde

o acesso ou mensagem do sistema. Se clicar VÁRIAS VEZES, ISTO CANCELA O ACESSO.

No indicativo 3: Caso não lembre do seu usuário clique em "Consulte seu login".

Na última página explicamos como consultar o seu login.

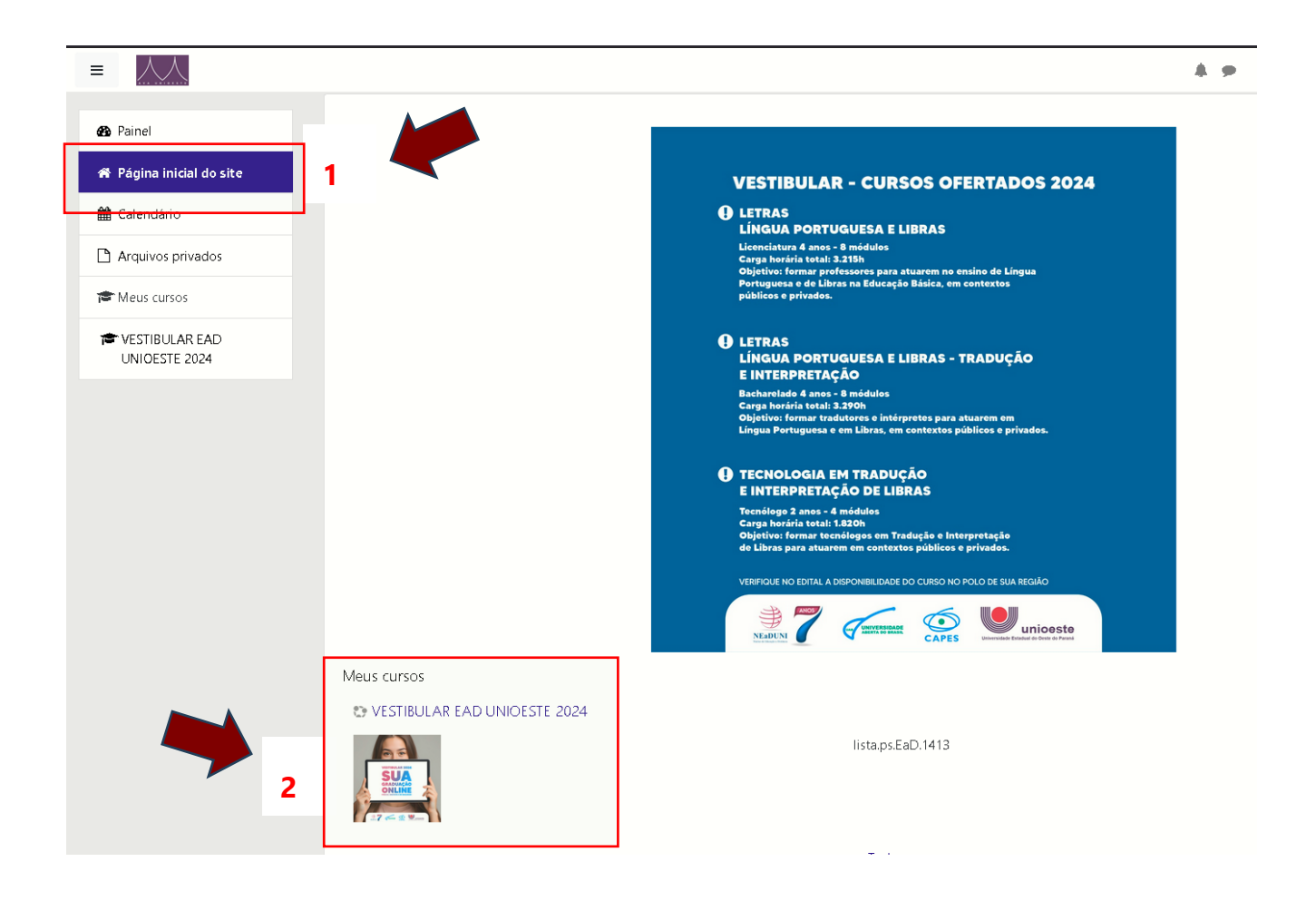

#### **Observe a imagem acima**

No indicativo 1: Clique na "Página Inicial do site" para visualizar o espaço da Prova Teste

e Prova Online Oficial.

No indicativo 2: Clique em "VESTIBULAR EAD UNIOESTE 2024" para acessar o espaço da

Prova Teste e Prova Online Oficial.

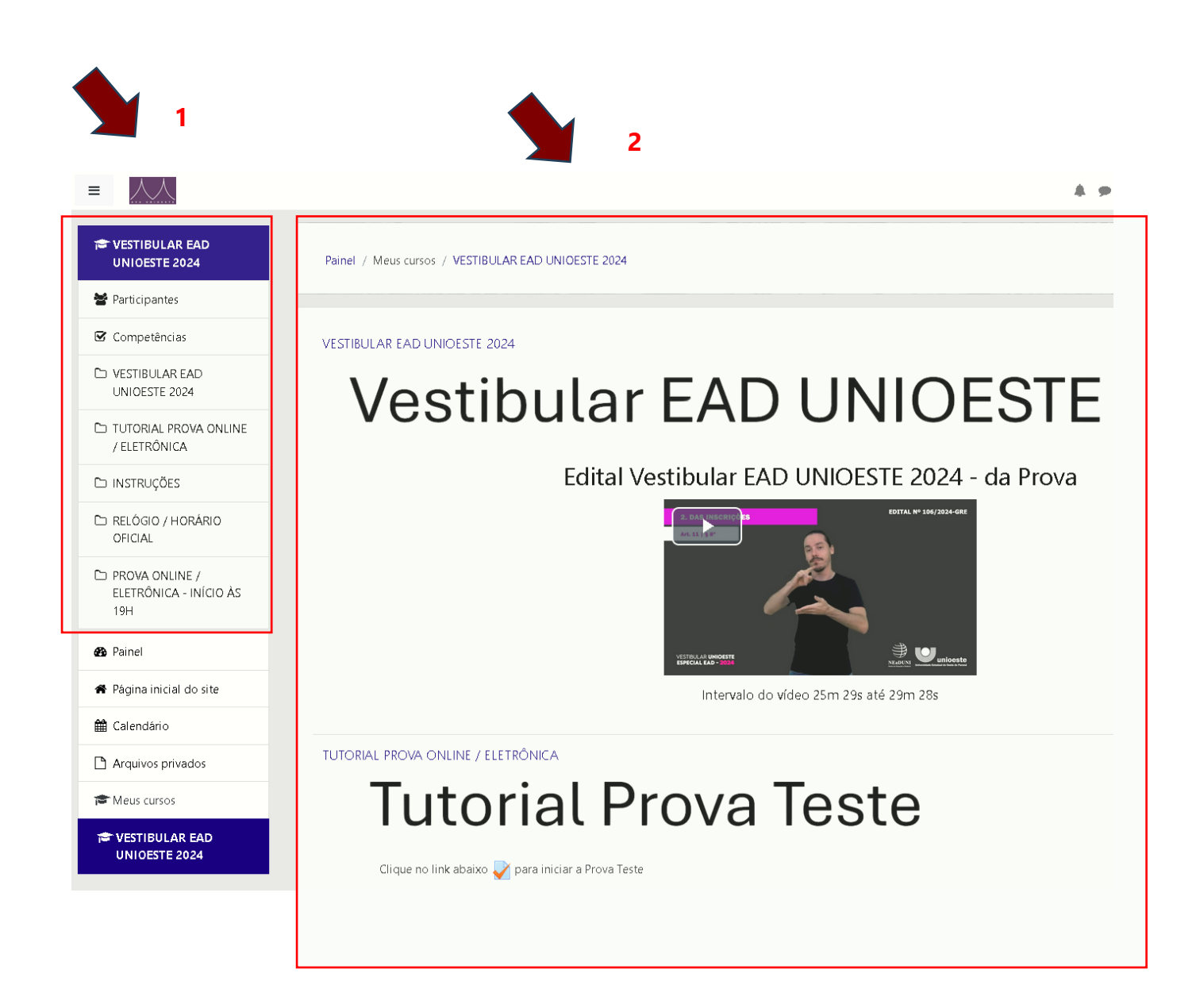

## **Observe a imagem acima**

No indicativo 1: Apresenta os tópicos com o Edital, Tutorial da Prova, Instruções, Relógio

Oficial e Prova Online Oficial. Clique nas opções para acessar ou navegue verticalmente no

espaço.

No indicativo 2: Apresenta os conteúdos indicados nos tópicos. Navegue verticalmente

usando a barra de rolagem lateral, o botão de rolagem do mouse ou as teclas de navegação

do teclado.

# Consulte o seu login

No link https://ws.midas.unioeste.br/pwmunioeste/#/consulta-usuario acesse o

"Consulte o seu login"..

| 合 ᅙº https://ws.midas. <b>unioeste.br</b> /pwmunioeste/#/consulta-usuario |                                                                  |
|---------------------------------------------------------------------------|------------------------------------------------------------------|
|                                                                           |                                                                  |
|                                                                           | unioeste<br>Universidade Estadual do Oeste do Paraná             |
|                                                                           | Consulta Login da Rede UnioesteNET                               |
|                                                                           | Para consultar seu login, preencha o número de cpf ou o<br>email |
| 1                                                                         | 📕 cpf ou email de recuperação                                    |
|                                                                           | Informações da Conta                                             |
|                                                                           | nome completo                                                    |
|                                                                           | 1 login                                                          |
|                                                                           |                                                                  |
| l                                                                         | uniceste.br                                                      |
|                                                                           |                                                                  |
|                                                                           |                                                                  |
|                                                                           |                                                                  |

#### **Observe a imagem acima**

No indicativo 1: Digite o seu CPF ou e-mail cadastrado para exibir o usuário que precisa

ser digitado juntamente com a senha para ter acesso ao local da Prova Teste e Prova Online

Oficial. Lembre que o usuário e composto por nome.sobrenome.

#### Como entrar em contato

#### Para contato utilize os canais de comunicação:

Telefone: 45 3220-3011 e-mail: <u>ead.suporte@unioeste.br</u>

Grupo Whats: <a href="https://chat.whatsapp.com/C1Slv4czcfq0ycF9WmX0bh">https://chat.whatsapp.com/C1Slv4czcfq0ycF9WmX0bh</a>

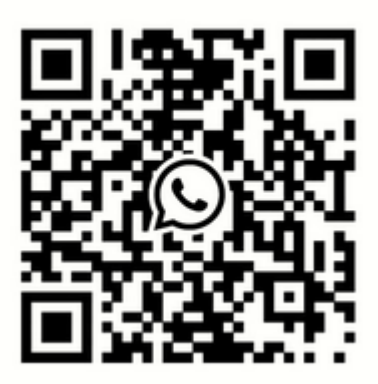